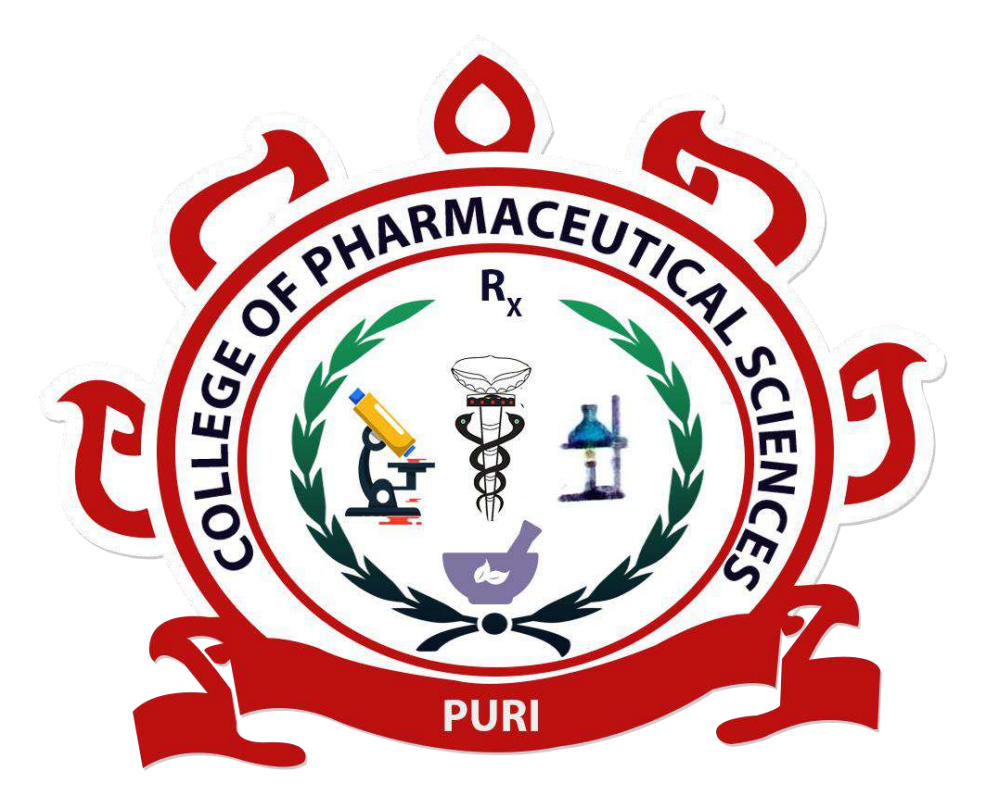

## How to use Online Payment Gateway

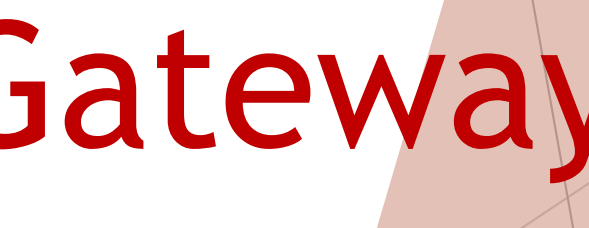

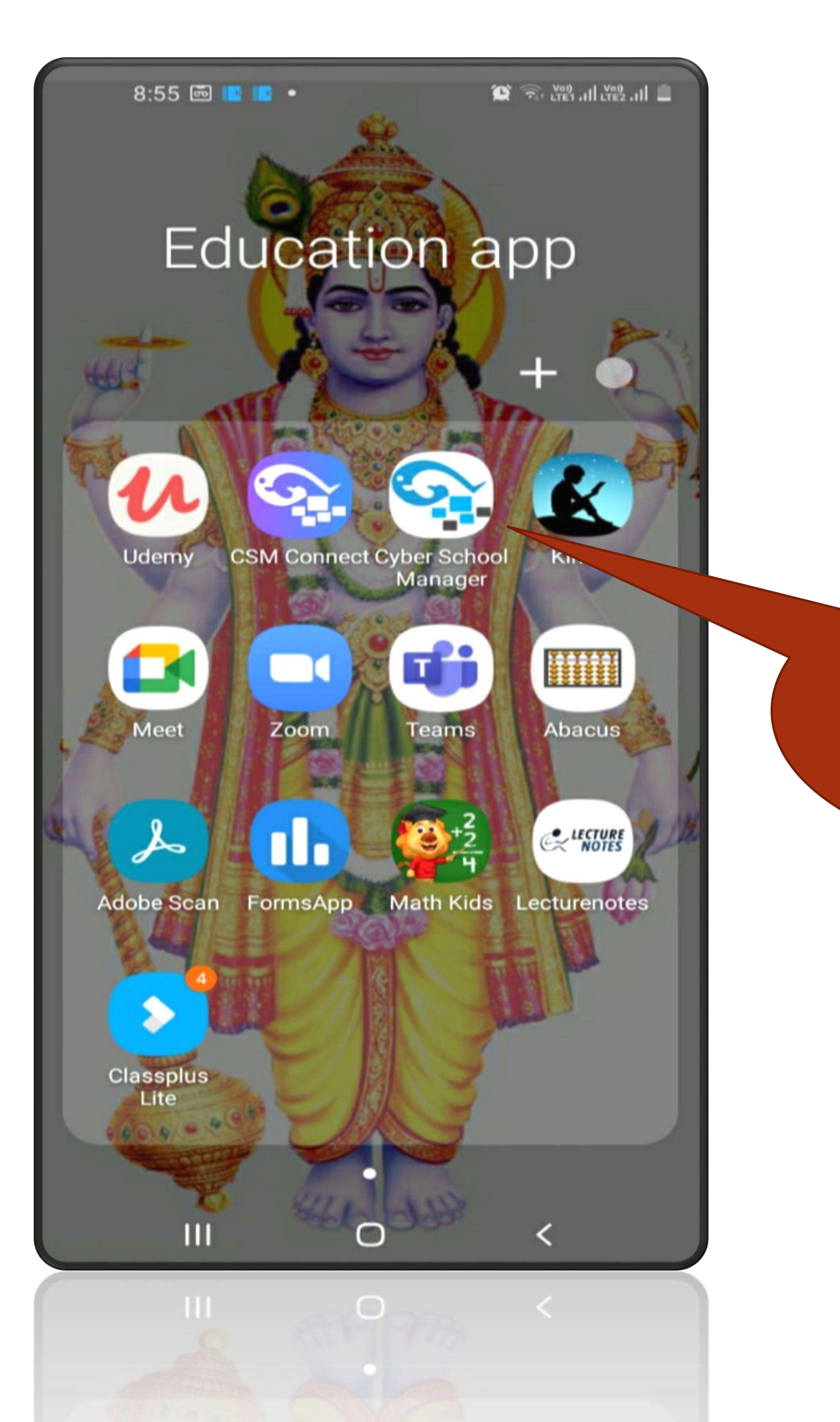

Open Cyber School application

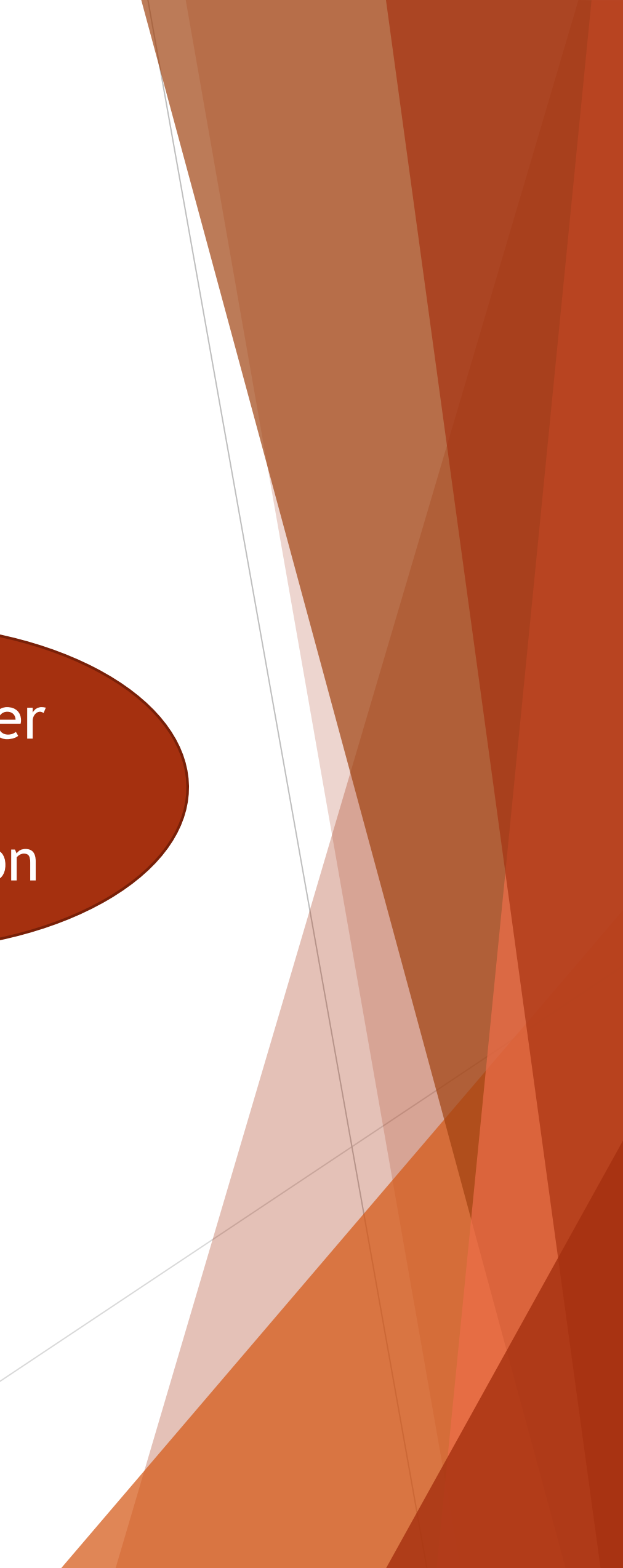

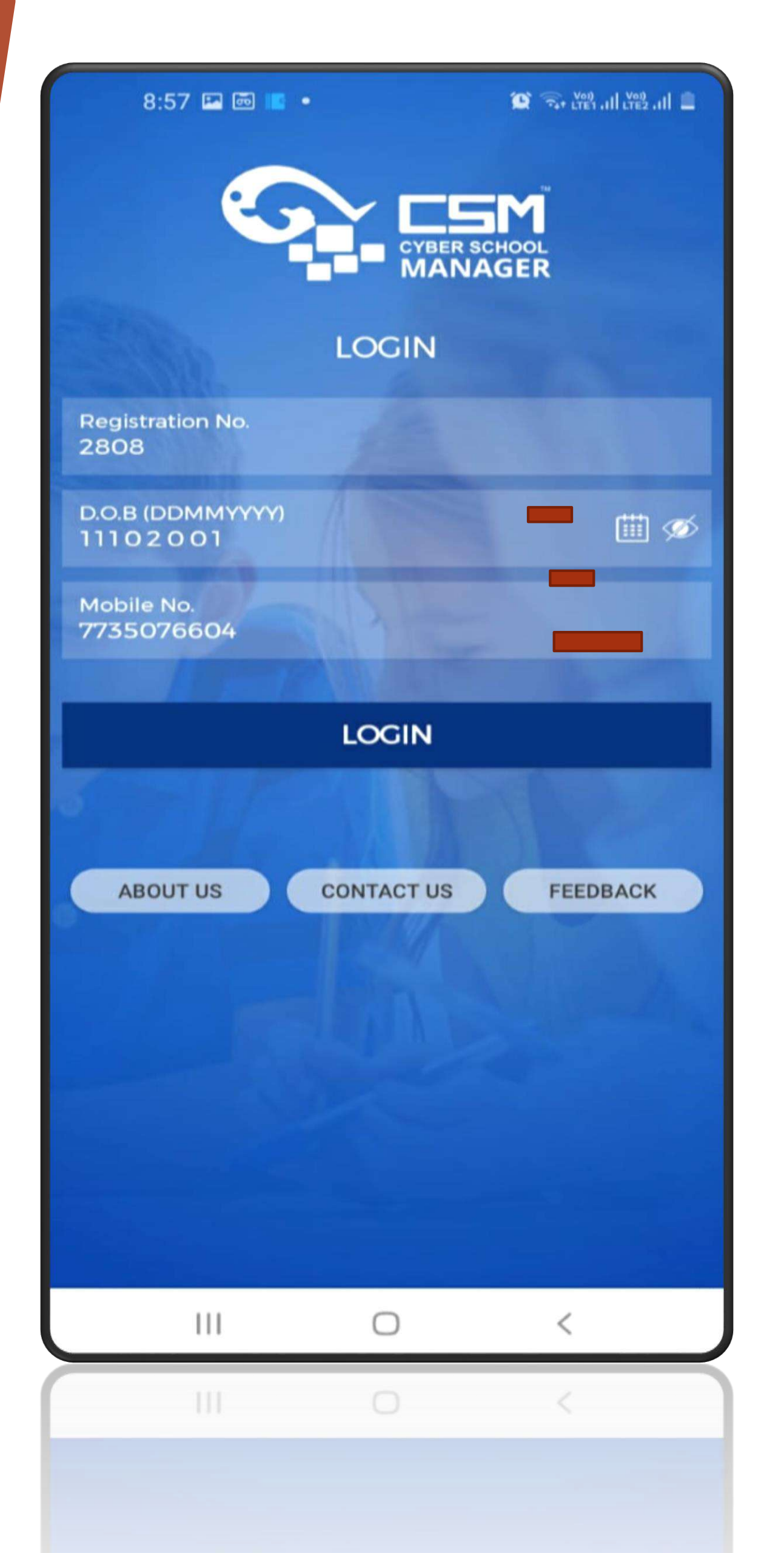

## Login:

Insert Admission No,DOB,Mobile No, received from college.

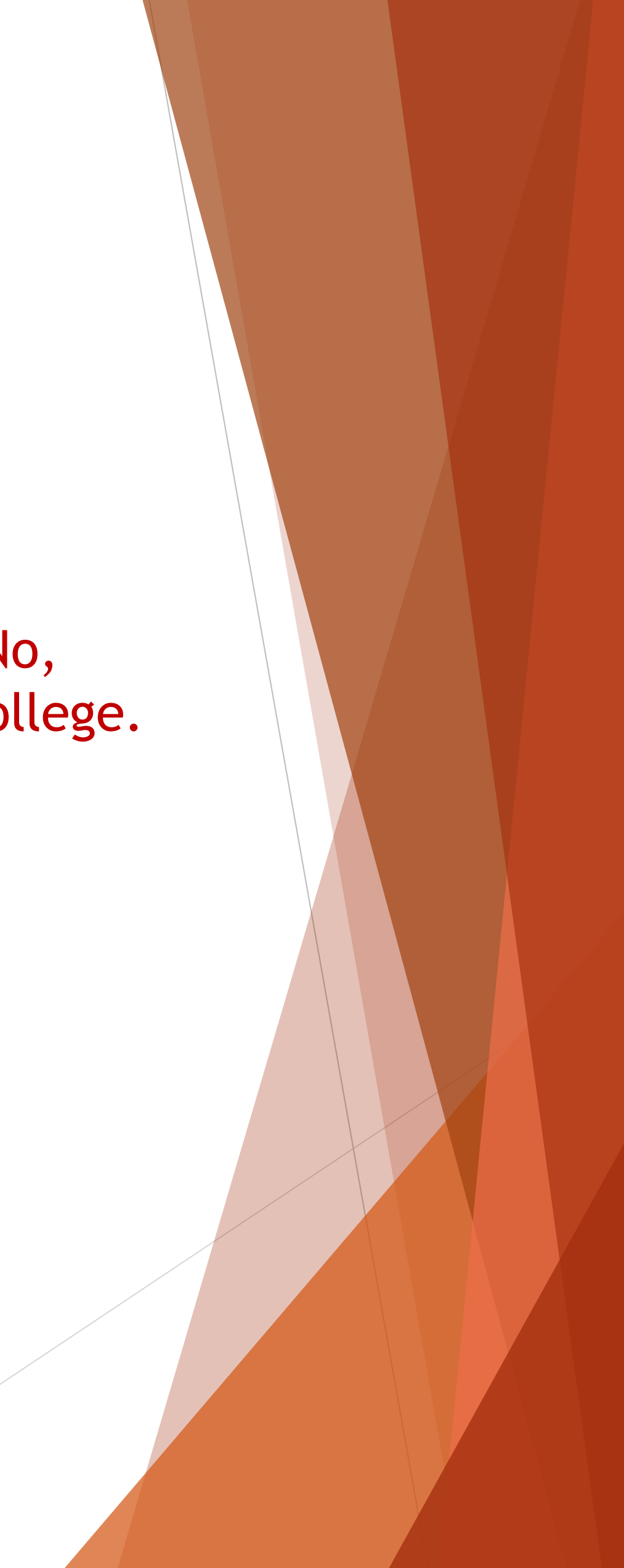

## Open Application menu

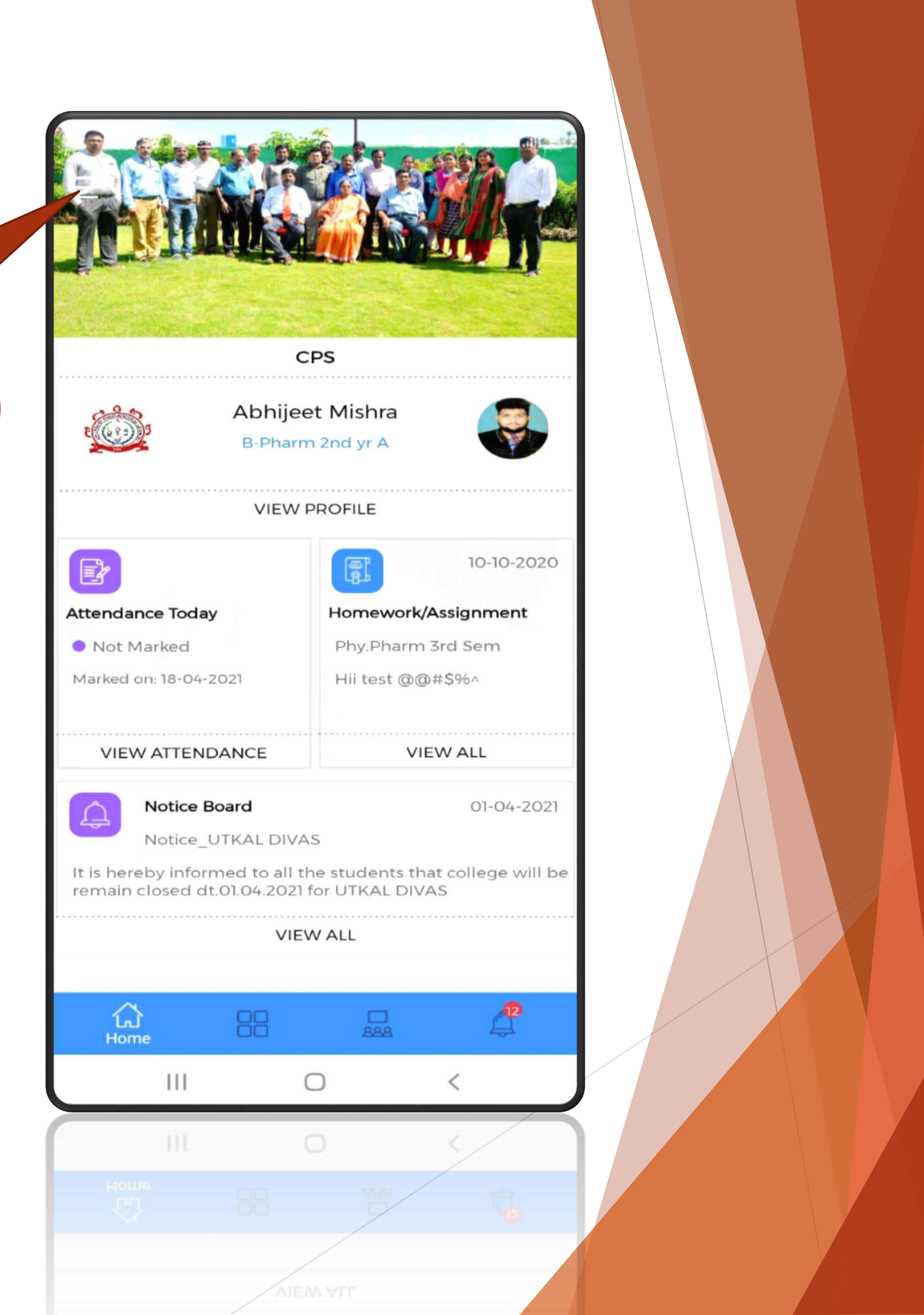

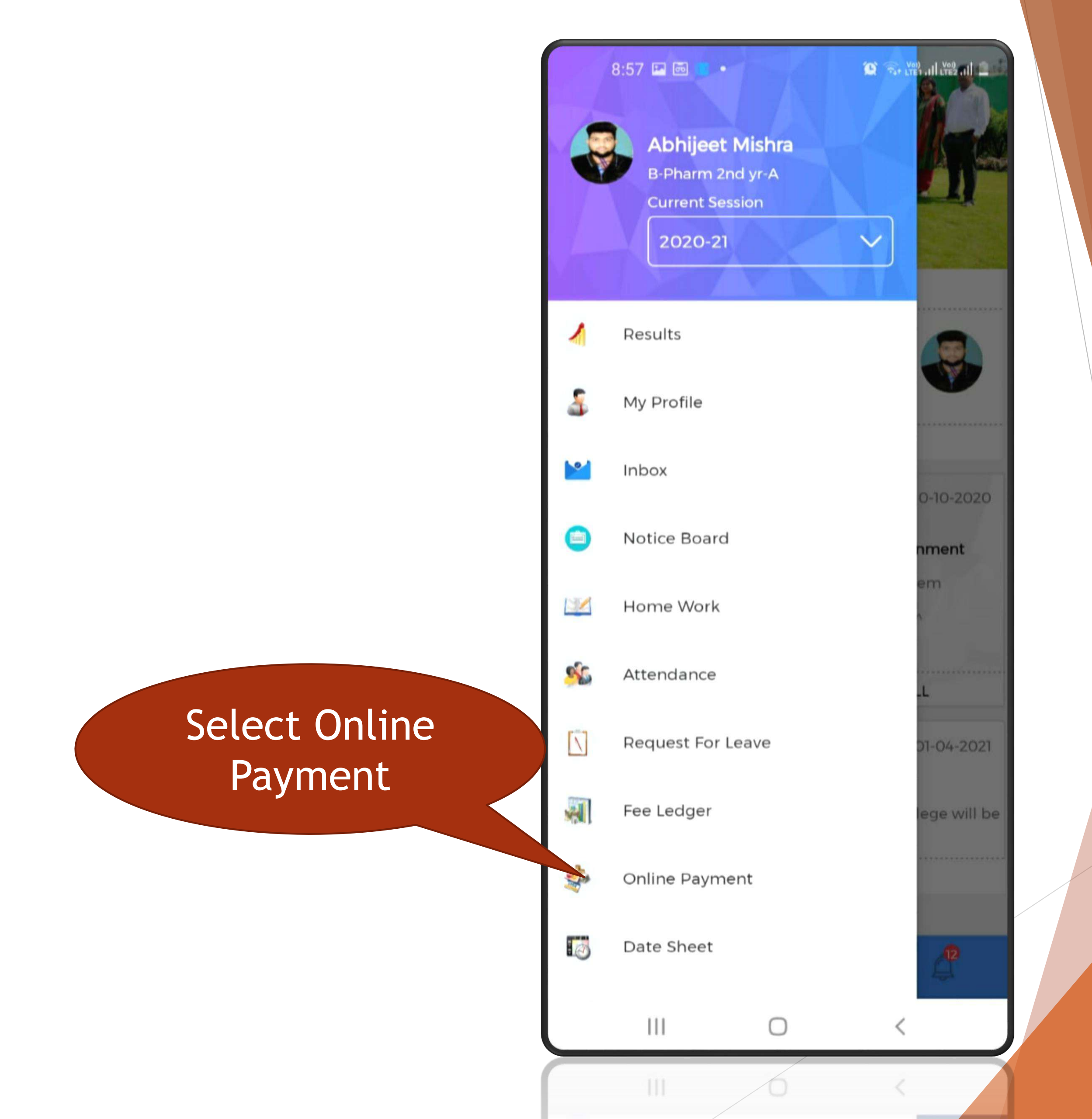

|             | <   | 1:52 🕑 🖬 📼 | •<br>FEE PAYMENT | री <b>ग</b> |
|-------------|-----|------------|------------------|-------------|
|             |     |            |                  |             |
|             |     |            | CPS              |             |
|             |     | 2808       |                  |             |
|             |     | ••••••     |                  |             |
|             |     |            | LOGIN            |             |
| Click Login |     |            |                  |             |
|             |     |            |                  |             |
|             |     |            |                  |             |
|             | CPS |            |                  | <b>S</b>    |
|             |     |            | Ο                | <           |
|             |     |            | 8                | <           |
|             |     |            |                  |             |

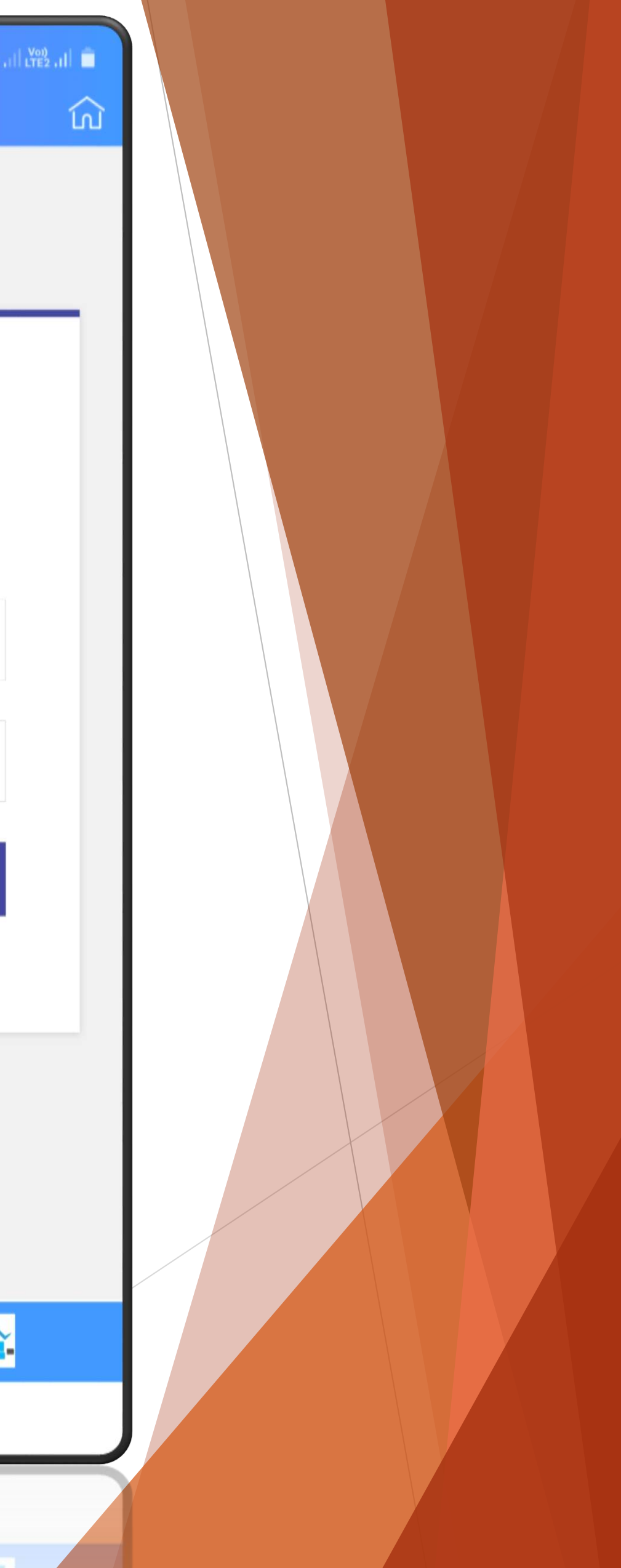

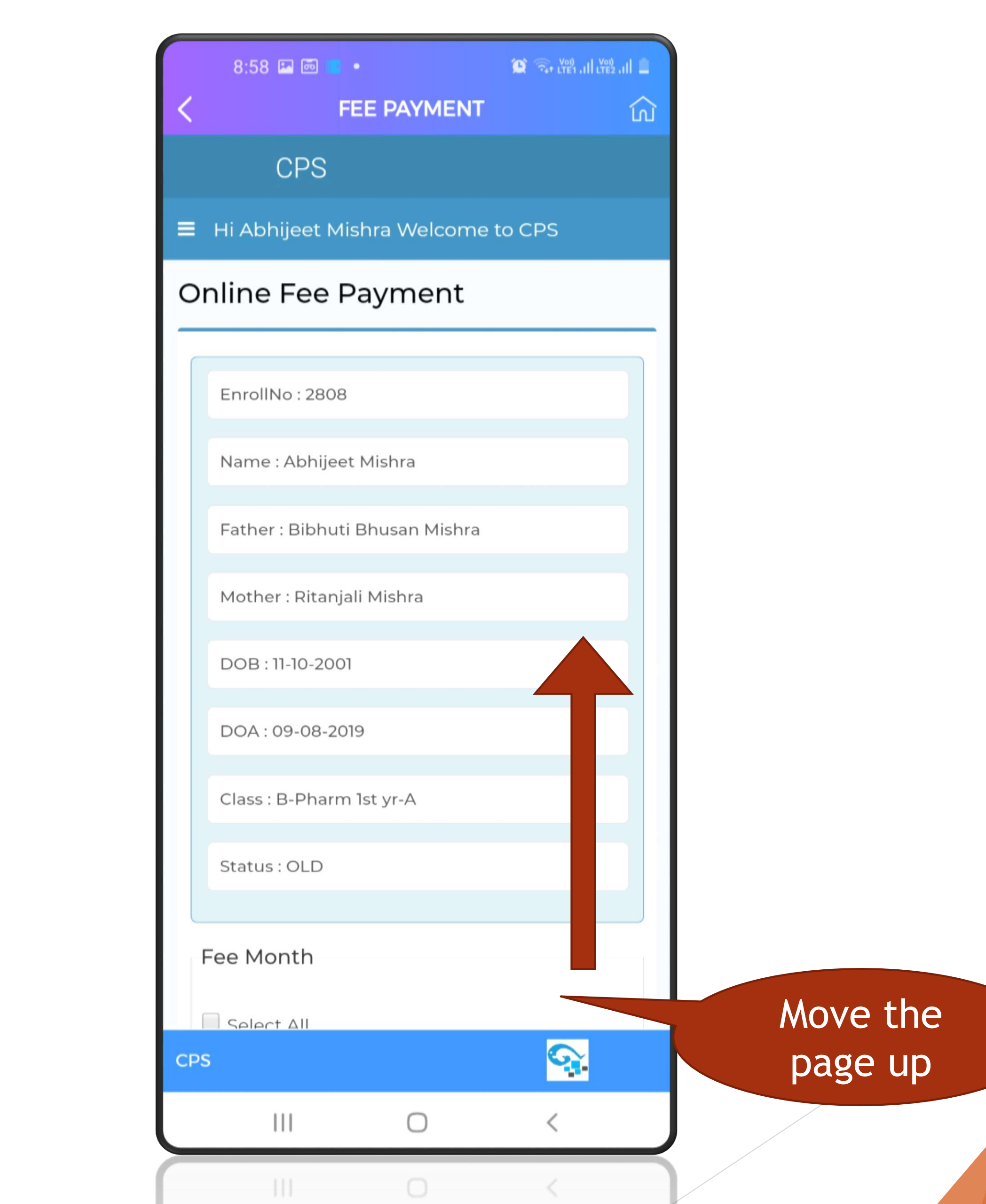

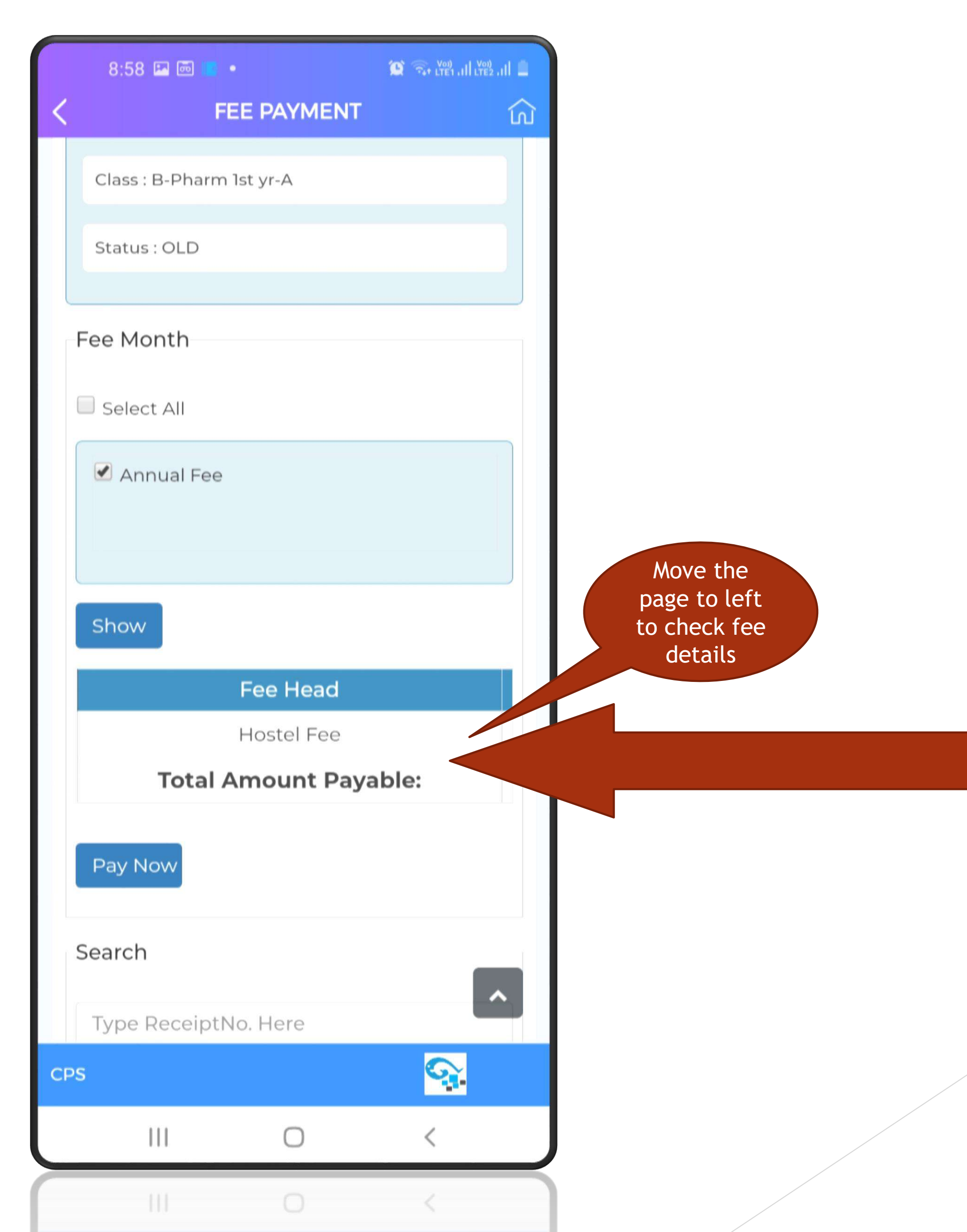

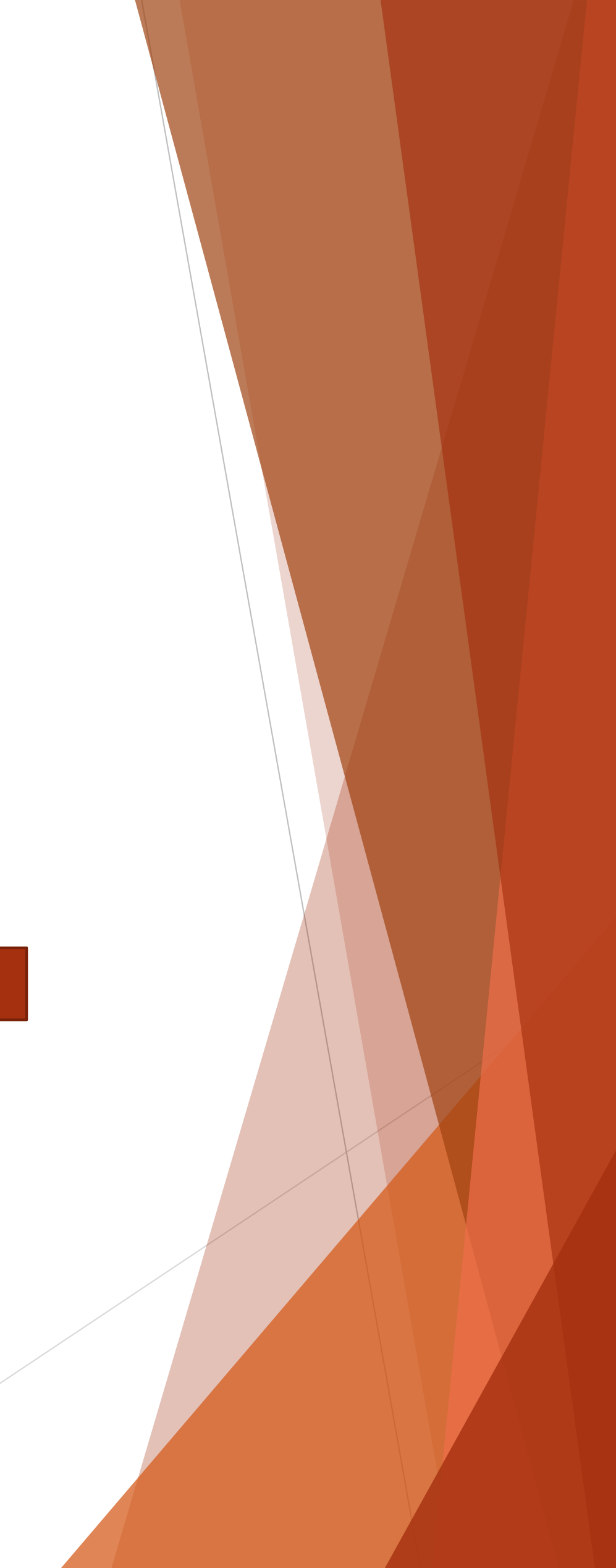

|   | 8:58 🖬 📼 🖷 🔸             | 😰 🖘 trên all trêž al 💼 |
|---|--------------------------|------------------------|
| < | FEE PA                   | YMENT û                |
|   | Class : B-Pharm 1st yr-/ | A                      |
|   | Status : OLD             |                        |
|   | Fee Month                |                        |
|   | Select All               |                        |
|   | Annual Fee               |                        |
|   | Show                     |                        |
|   | Payable Amt.             | Paid Amt.              |
|   | 11000                    | 11000                  |
|   | 11000                    | 11000                  |
|   | Pay Now                  |                        |
|   | Search                   |                        |
|   | Type ReceiptNo. He       | re                     |
| С | PS                       |                        |
|   |                          | - <                    |
|   | 111                      | 0 <                    |
|   |                          |                        |

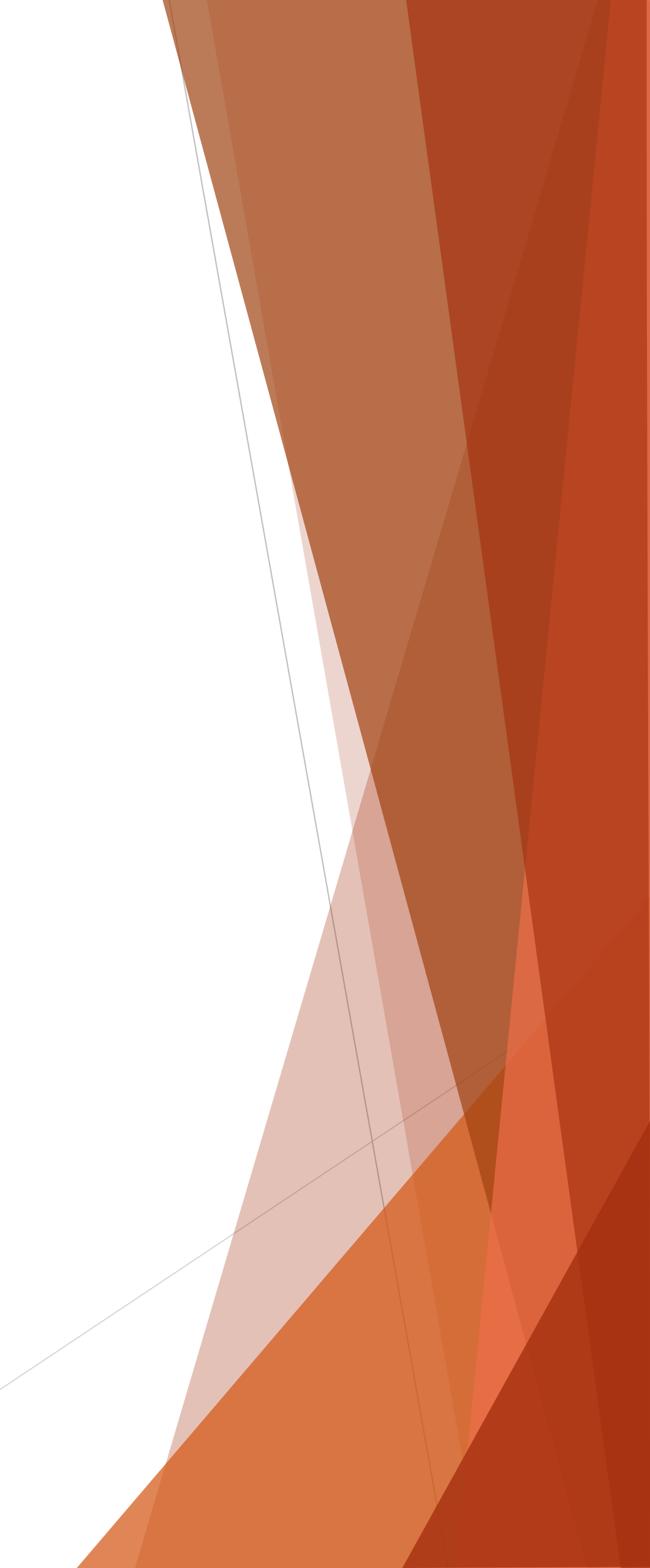

|                  | 8:<br>< | 58 🖬 👼           | FEE  | PAYM     | 1ENT     | <b>10</b> 7 | Tet LTE1 |    |      |            |
|------------------|---------|------------------|------|----------|----------|-------------|----------|----|------|------------|
|                  | Sho     |                  |      |          |          |             |          |    |      | Enterreque |
| Click Pay<br>Now | Pa      | yable A<br>11000 | Amt. |          | Pa<br>10 | aid A       | Amt.     |    |      |            |
|                  | Рау     | Now              |      |          |          |             |          |    |      |            |
|                  | Sear    | ch               |      |          |          |             |          |    | ^    |            |
|                  | CPS     |                  |      |          |          |             | 9        | ĭ- |      |            |
| 4                | ()      | th               |      | AM       | I        |             | PM       |    | •••  |            |
|                  | 1 2     | 3                | 4    | 5        | 6        | 7           | 8        | 9  | 0    |            |
| - E              | q w     | e e              | r    | t        | y l      | L           | i        | 0  | р    |            |
|                  | а       | s c              | l f  | g        | h        | j           | k        |    | L    |            |
|                  | +       | z x              | с    | v        | b        | n           | m        | 1  | ×    |            |
|                  |         |                  |      |          |          |             |          |    |      |            |
|                  | !#1     | ,                | ∢ E  | nglish ( | US) 🕨    |             | •        |    | Next |            |

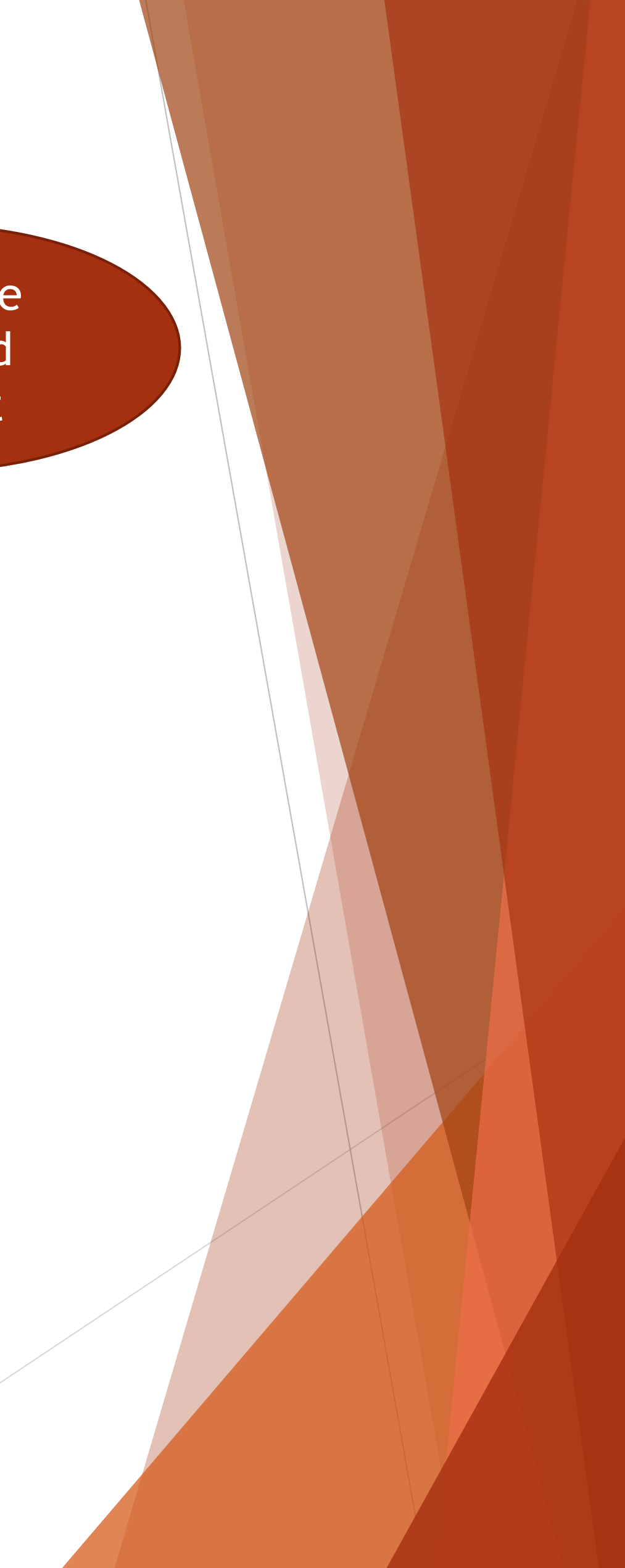

| <  | 8:59 🖼 [       | FEE           | PAYMENT            | 🏩 🦡 ன ull d    | ≞ ⊪.≗<br>[] |
|----|----------------|---------------|--------------------|----------------|-------------|
|    |                |               |                    |                |             |
|    | Show           |               |                    |                |             |
|    | Payable        | Amt.          | Pa                 | nid Amt.       |             |
|    | 1100           | 0             | 10                 |                |             |
|    | 1100           | 0             |                    | 11000          |             |
|    |                |               |                    |                |             |
|    | Pay Now        |               |                    |                |             |
|    | Search         |               |                    | _              |             |
|    | Turner         | - locable -   |                    |                |             |
|    | Type Rec       | eiptNo. I     | Her                |                |             |
|    | Search         |               |                    |                |             |
|    | Receipt<br>No. | Enroll<br>No. | Student<br>Name    | Amount<br>Paid | F           |
|    | 1483           | 2808          | Abhijeet<br>Mishra | 10000.00       | 1           |
|    | 1279           | 2808          | Abhijeet<br>Mishra | 5000.00        |             |
|    | 922            | 2808          | Abhijeet<br>Mishra | 44000.00       | ^           |
| CF | PS .           |               |                    | S.             |             |
|    | 111            |               | $\bigcirc$         | <              |             |
|    | 111            |               | 0                  | <              |             |
|    |                |               |                    | ð.             |             |

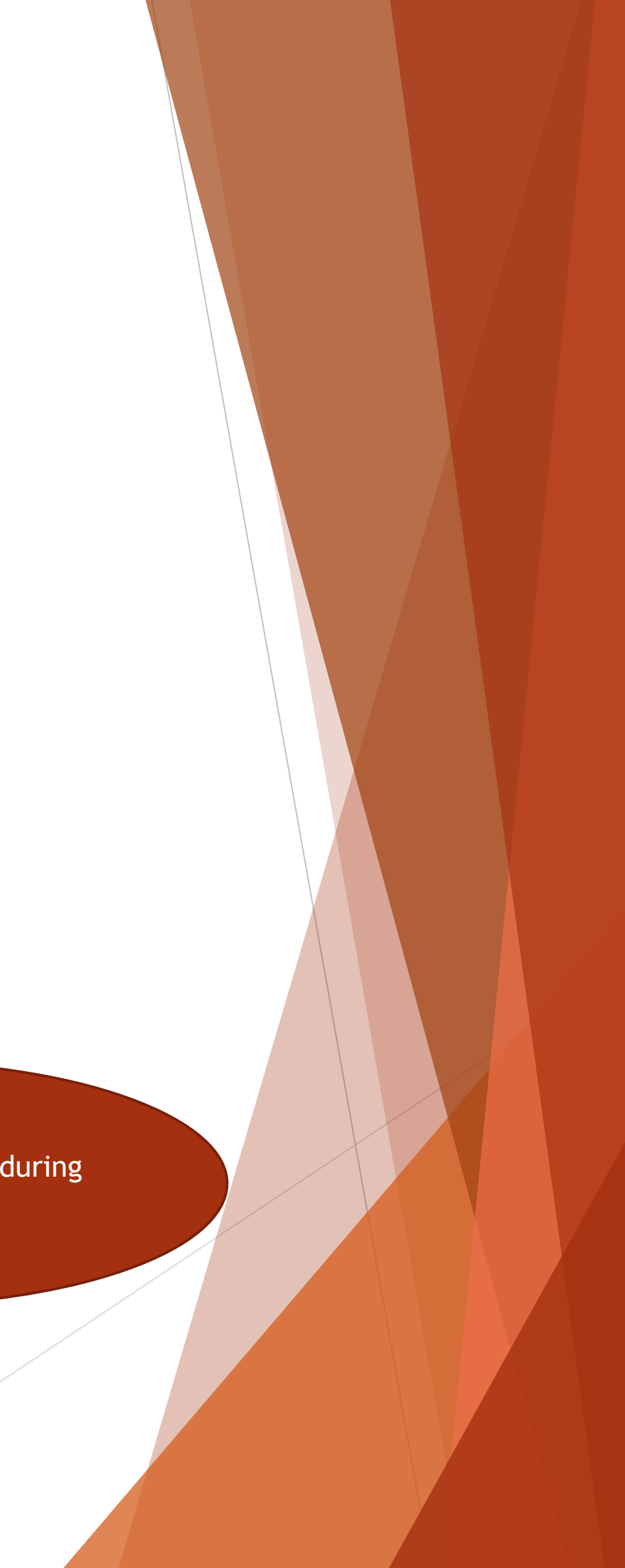

| $\leftarrow$           | Cpspuri                                 |                                  |          |
|------------------------|-----------------------------------------|----------------------------------|----------|
| Choose                 | a payment opti                          | on                               |          |
| Total Pa               | ayable Amount <b>₹10</b> <mark>⊂</mark> |                                  |          |
| Transactio             | n Id: f728830cf933621a4447              |                                  | Sel      |
| PAYMENT OPTIONS        |                                         |                                  | **Use ru |
|                        |                                         |                                  |          |
| 🖻 Cards (Credit/       | Debit)                                  |                                  |          |
|                        |                                         |                                  |          |
| L wallet               |                                         | , i i                            |          |
| Paytm Paytm            |                                         | >                                |          |
|                        |                                         |                                  |          |
| 🏛 Net Banking          |                                         | >                                |          |
|                        |                                         |                                  |          |
| Credit Card Debit Card |                                         | <u>1%</u><br>0.45%<2000, 1%>2000 | Ban      |
| Net Banking            |                                         | Rs 20                            |          |
| Wallets                |                                         | 1.65%                            |          |
|                        |                                         |                                  | -        |
| NEF1/KTGS              |                                         | <u> </u>                         |          |
| Fee Model              |                                         | Convenience                      |          |
|                        | NT:1                                    |                                  |          |

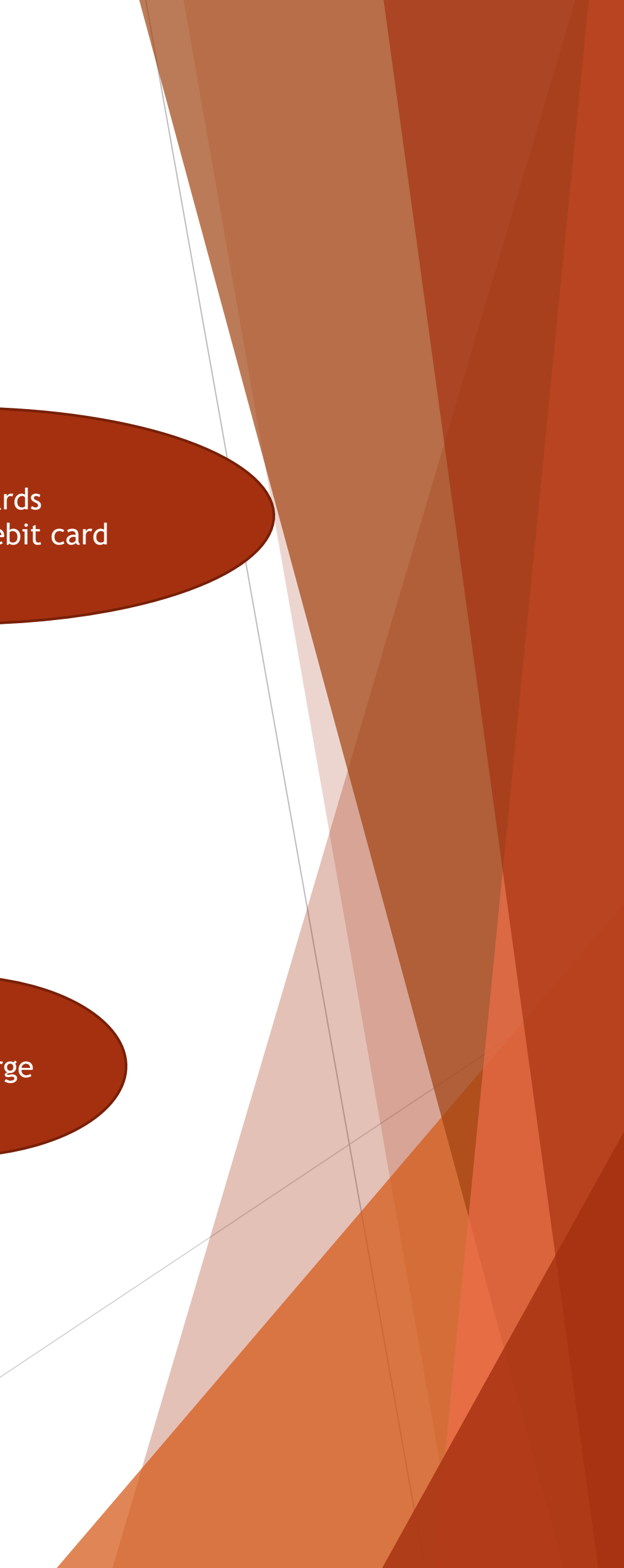

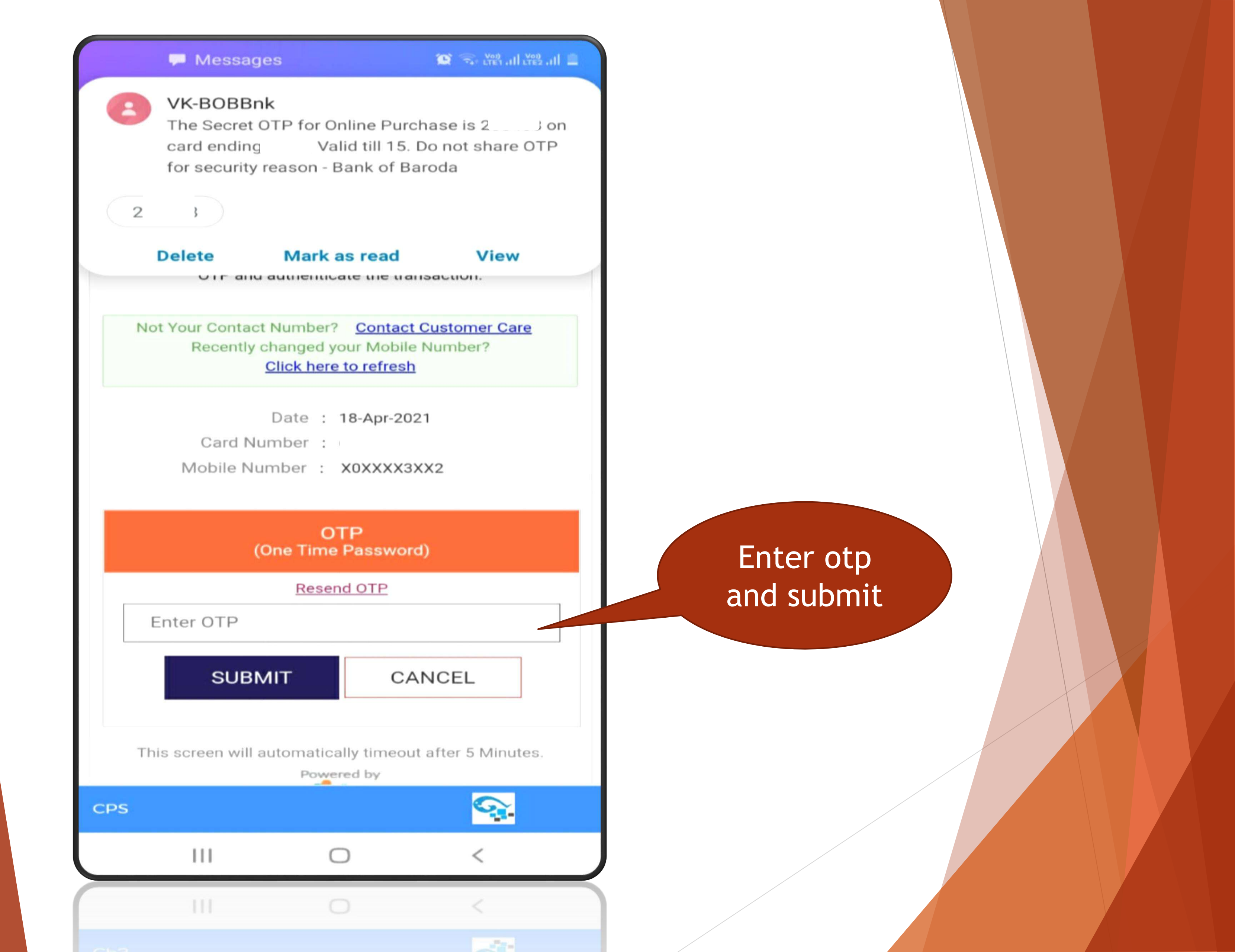

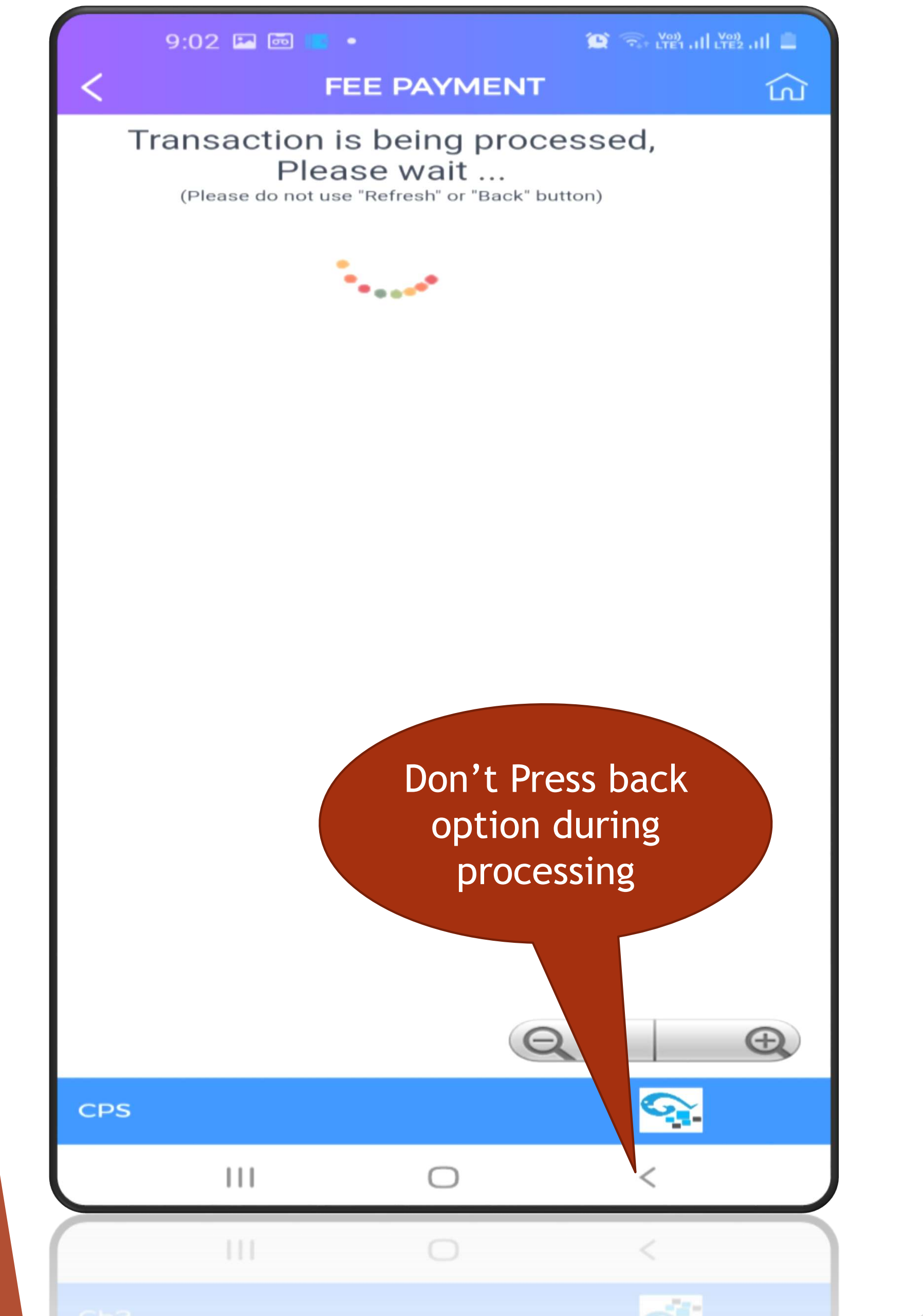

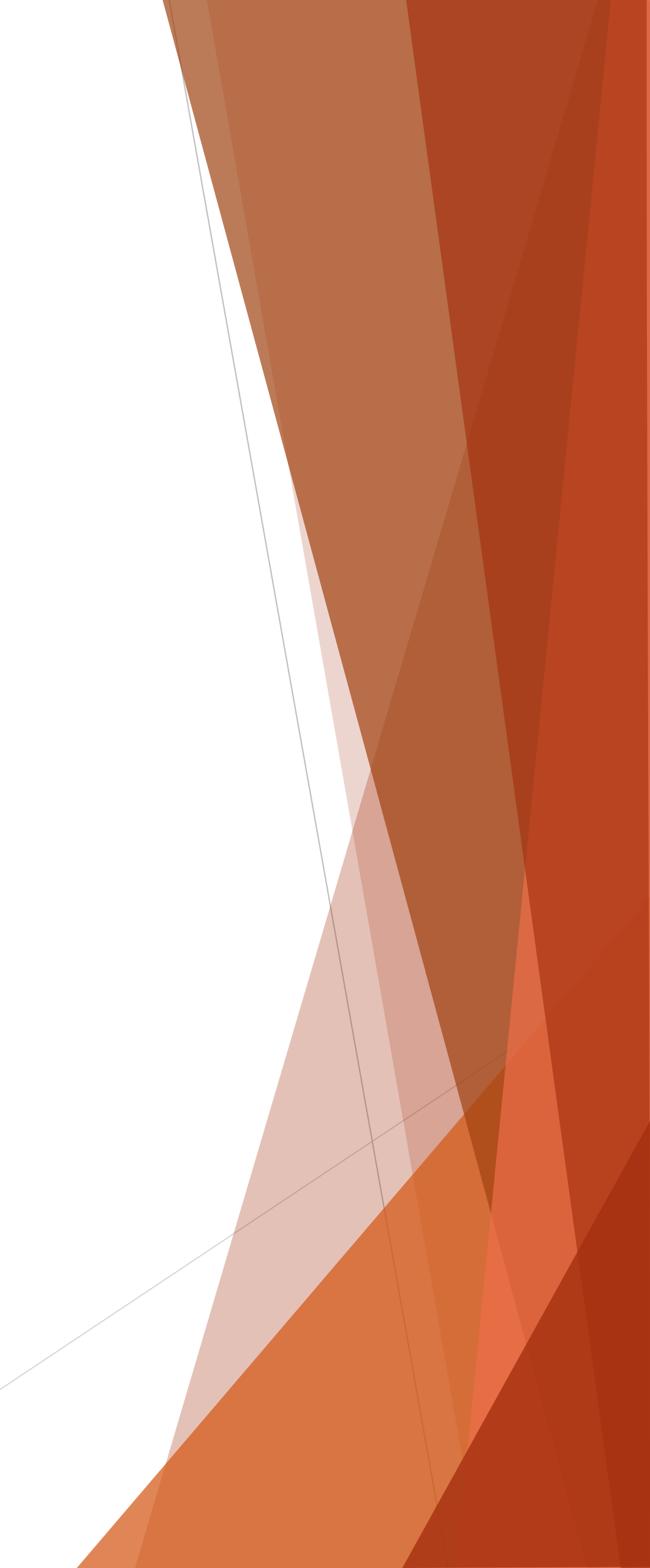

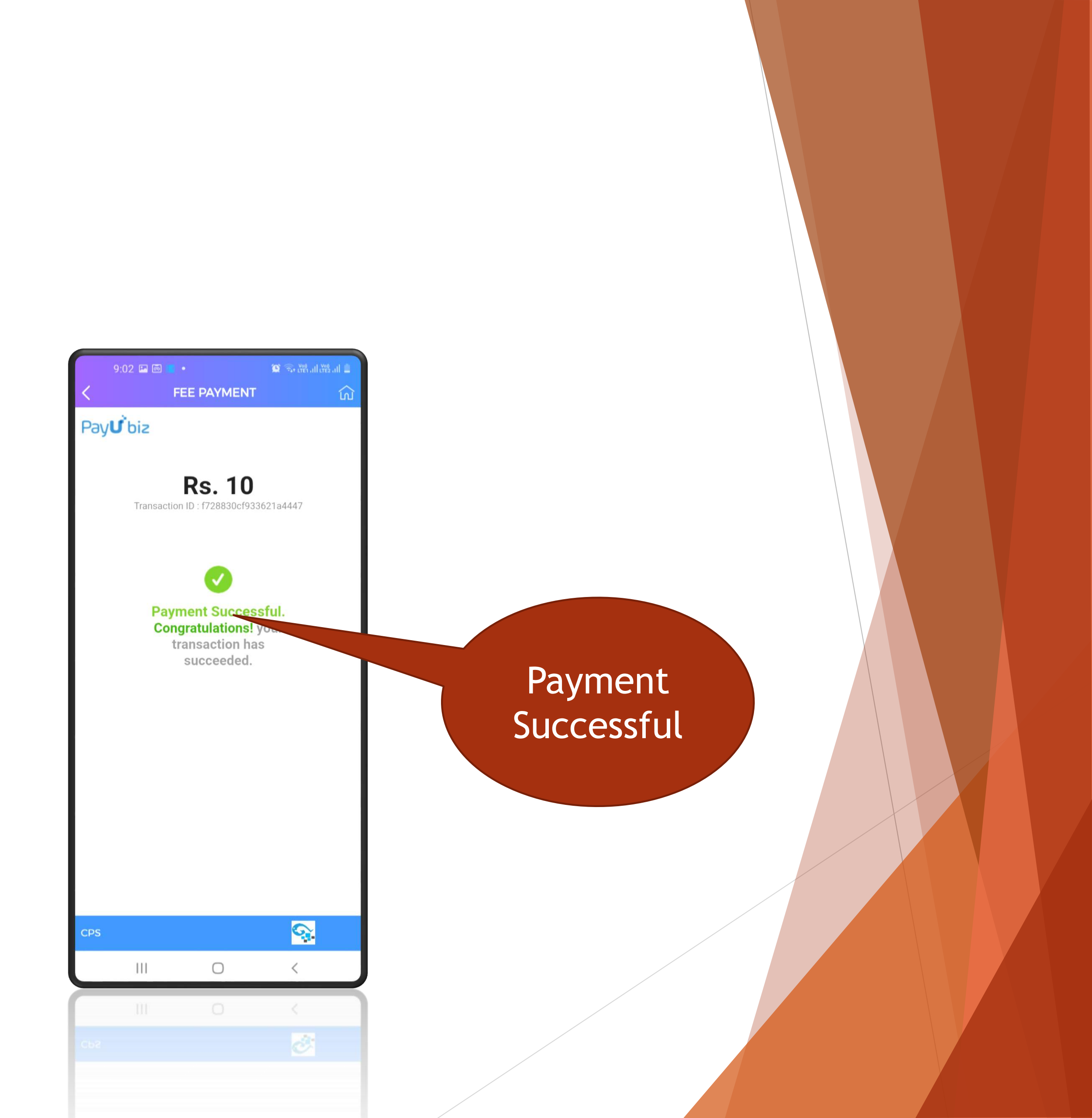

|   | 9:02 🖬                                   | · ·                  |                |                         | al 🗈 |
|---|------------------------------------------|----------------------|----------------|-------------------------|------|
| < |                                          | FEE PA               | AYMENT         |                         | ഹ    |
|   | CI                                       | PS                   |                |                         |      |
| = | Hi Abhije                                | et Mishra \          | Velcome        | to CPS                  |      |
|   |                                          |                      |                |                         |      |
|   |                                          |                      |                |                         |      |
|   |                                          | Feel                 | Receipt        |                         |      |
|   | Receipt<br>No.                           | 1852                 | Date           | 18-04-2021              |      |
|   | Student<br>Name                          | Abhijeet<br>Mishra   | Father<br>Name | Bibhuti Bhusa<br>Mishra | n    |
|   | Class                                    | B-Pharm 1s<br>yr - A | st             |                         |      |
|   | Enroll<br>No.                            | 2808                 | Roll No.       | 1903296001              |      |
|   | Month                                    | Annual Fee           |                |                         | 1    |
|   | Par                                      | ticulars             | Paid           | Amount                  | 1    |
|   | Hos                                      | stel Fee             | 1(             | 0.00                    |      |
|   | Г                                        | otal                 | 1              | 0.00                    |      |
|   |                                          |                      |                |                         |      |
|   |                                          |                      |                |                         |      |
|   | Passing<br>Barting<br>Hereing<br>Hereing | [*]                  | ,⊏‡•           | <                       |      |
|   | 111                                      |                      | 0              | <                       |      |

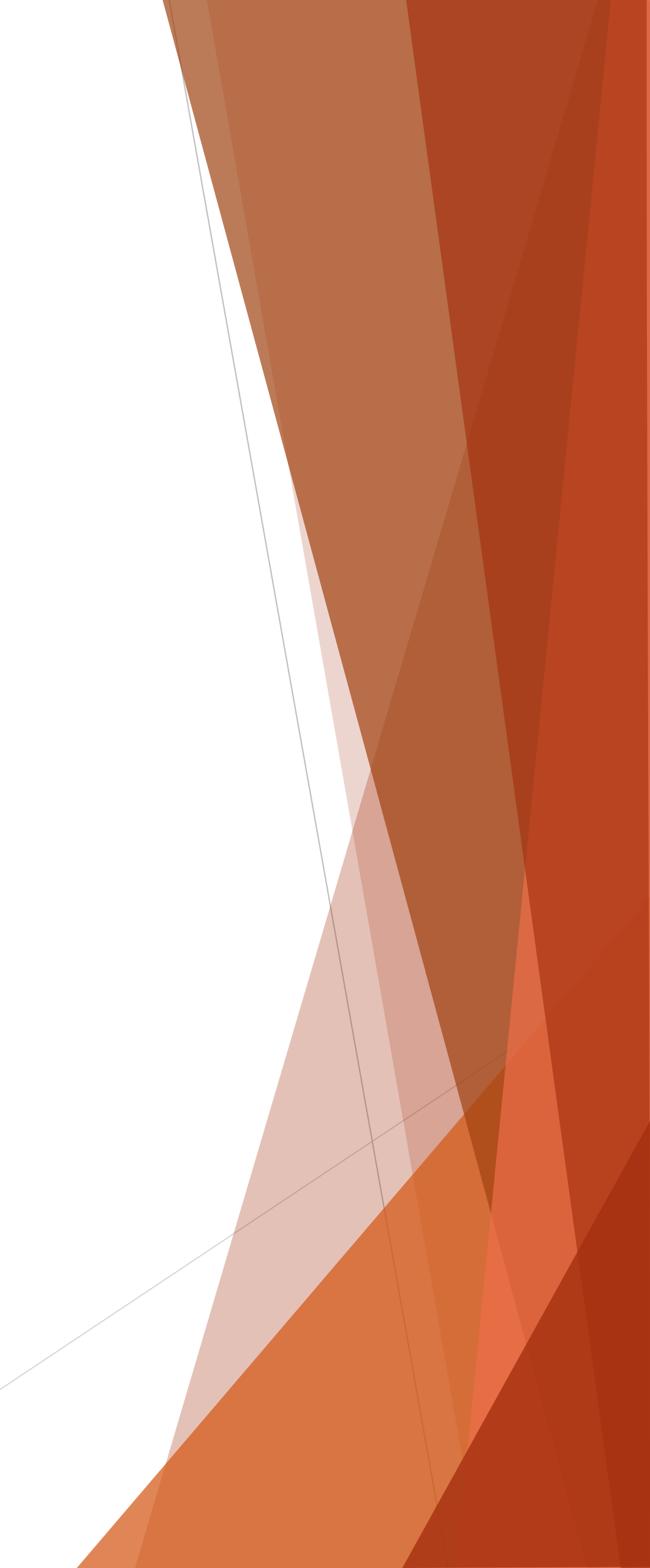

|           | <                    | FEE P                              | AYMENT                   | ۲                                          |
|-----------|----------------------|------------------------------------|--------------------------|--------------------------------------------|
|           |                      | Fee                                | Receipt                  |                                            |
|           | Receipt<br>No.       | 1853                               | Date                     | 18-04-2021                                 |
|           | Student<br>Name      | Abhijeet<br>Mishra                 | Father<br>Name           | Bibhuti Bhusan<br>Mishra                   |
|           | Class                | B-Pharm 1<br>yr - A                | st                       |                                            |
|           | Enroll<br>No.        | 2808                               | Roll No                  | . 1903296001                               |
|           | Month                | Annual Fee                         | 9                        | 1                                          |
| ownload   | Par                  | ticulars                           | Paid                     | Amount                                     |
| e receipt | Hos                  | stel Fee<br>Fotal                  | 1                        | 0.00                                       |
|           |                      |                                    |                          |                                            |
|           | Print Receipt        | Go to ⊦                            | lome                     |                                            |
|           | Copyright<br>Powered | © <b>2020-20</b> 2<br>By Cybrain 1 | 21 CPS. Al<br>Software S | l rights reserved.<br>Solutions Pvt. 1 td. |
|           | CPS                  |                                    |                          |                                            |
|           |                      |                                    | 0                        | <                                          |
|           | 111                  |                                    | 0                        | <                                          |
|           |                      |                                    |                          |                                            |

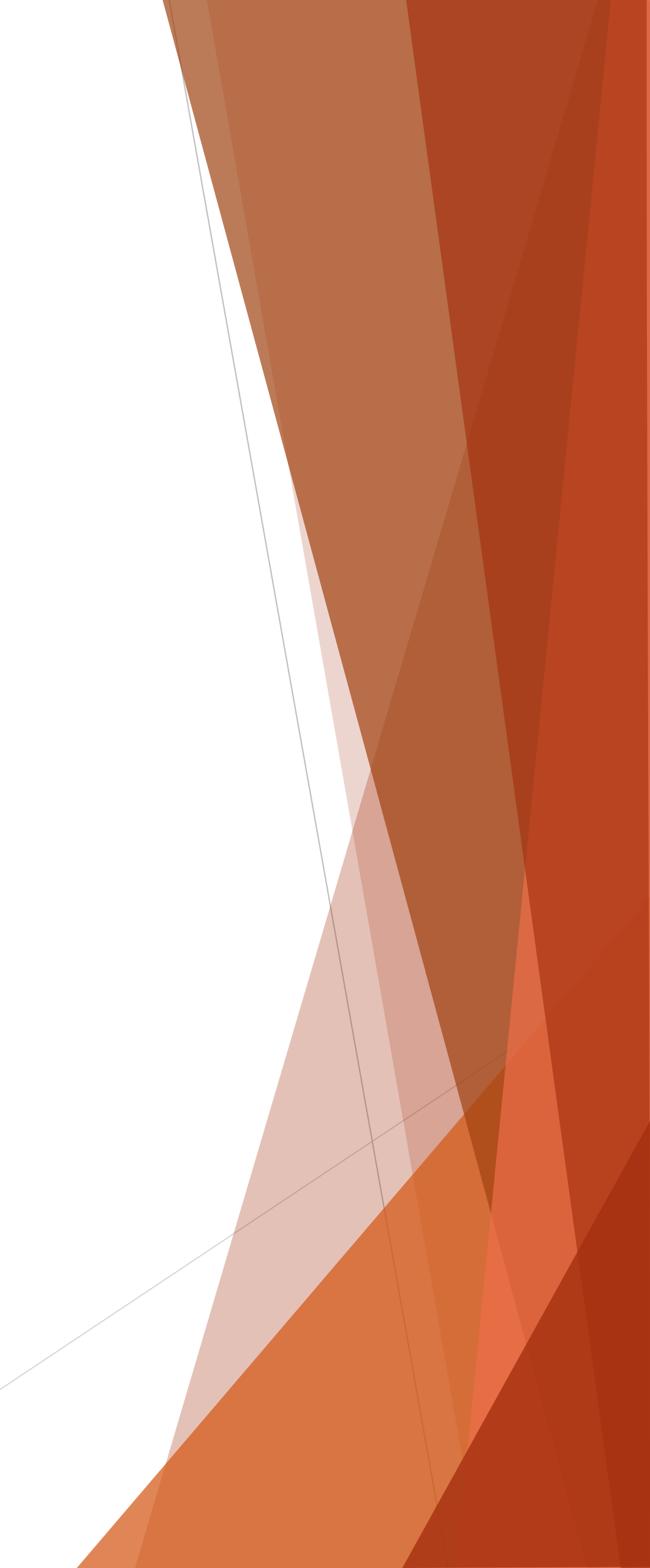

| 9:03 🖬 🛅             |                        |                     |                             |
|----------------------|------------------------|---------------------|-----------------------------|
|                      | DASHBOARD              |                     |                             |
| 1                    | <u></u>                |                     |                             |
| Results              | My Profile             | Inbox               |                             |
| Notice               | Home Work              | Attendanc           | menu to chec<br>the receipt |
| Board                | Home work              | Attendani           |                             |
|                      |                        |                     |                             |
| Request For<br>Leave | Fee Ledger             | Online<br>Payment   |                             |
|                      | 20                     |                     |                             |
| Date Sheet           | Time Table             | School<br>Toppers   |                             |
|                      | ()                     | 9                   |                             |
| Photo<br>Gallery     | Grievance<br>redressal | Track School<br>Bus |                             |
| 2                    |                        |                     |                             |
| Online<br>Classes    |                        |                     |                             |
| لي<br>ا              | ashboard               | 42                  |                             |
| 111                  | $\bigcirc$             | <                   |                             |
|                      | 0                      | <                   |                             |
|                      |                        |                     |                             |

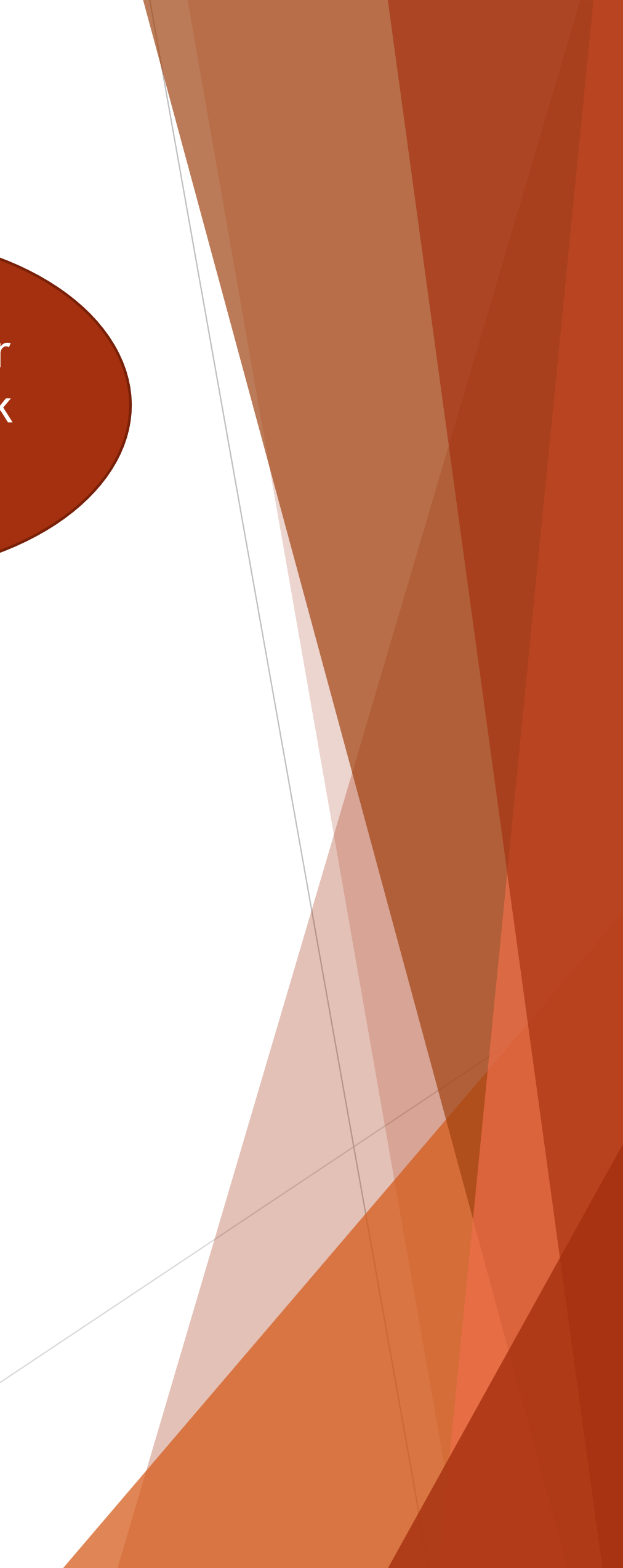

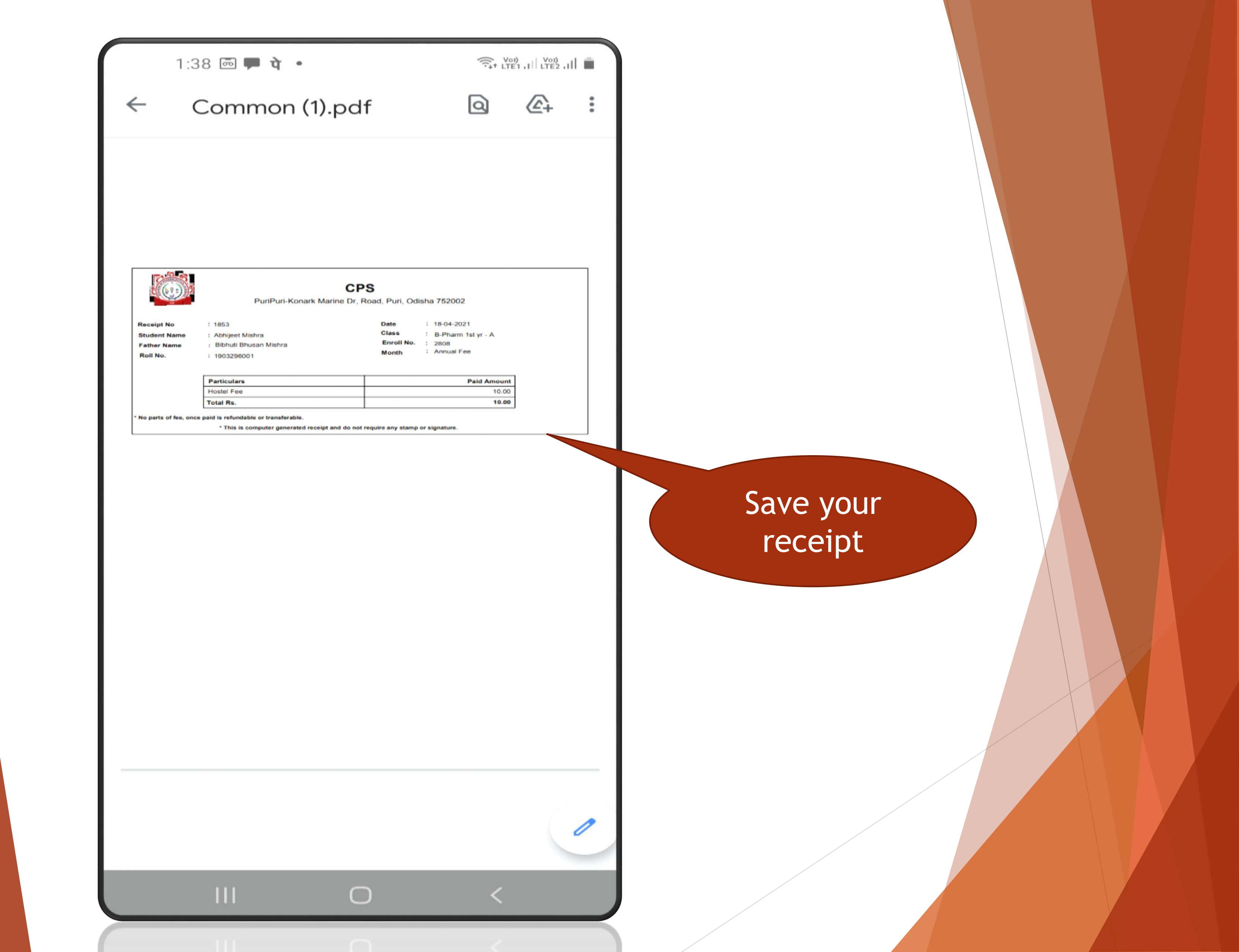

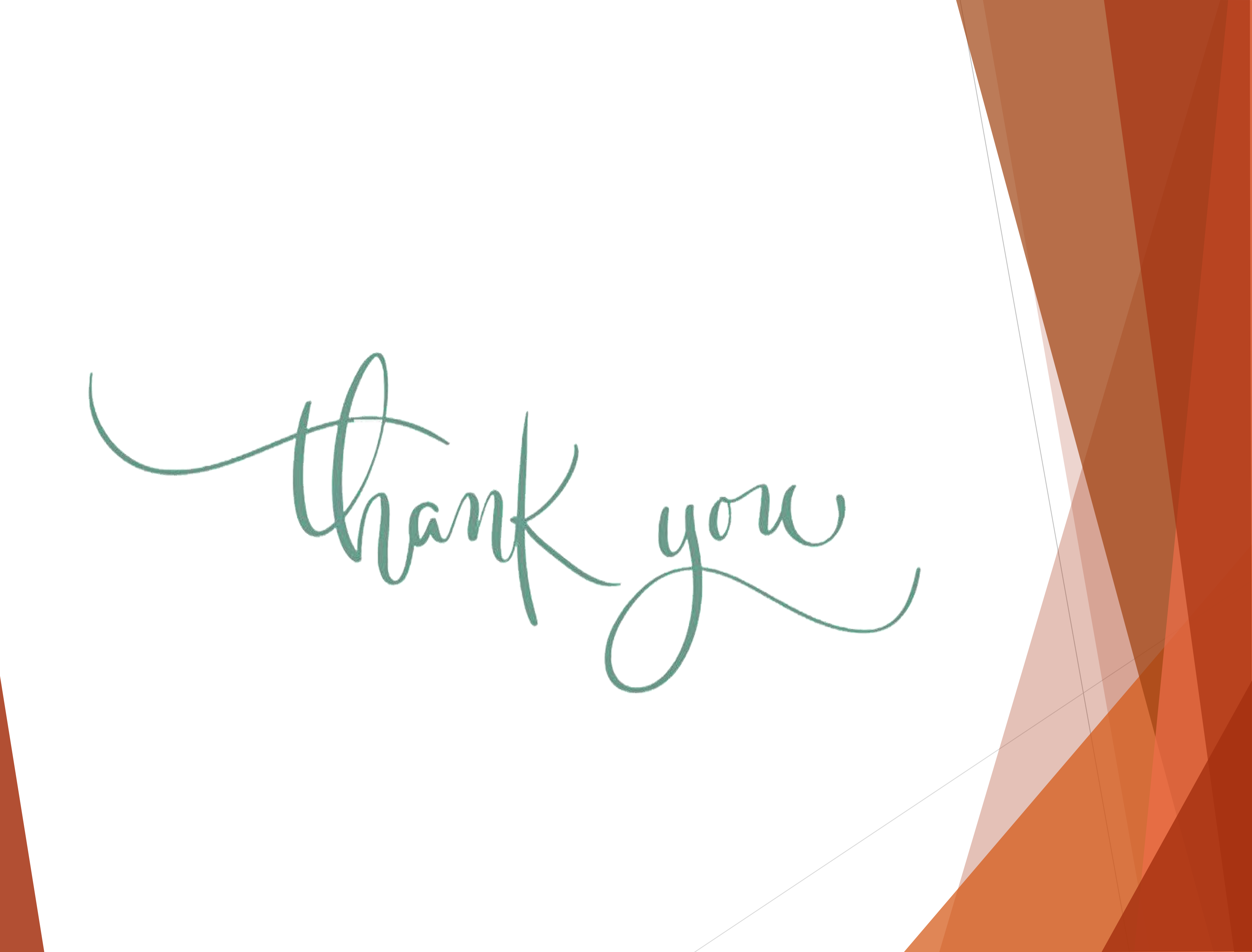